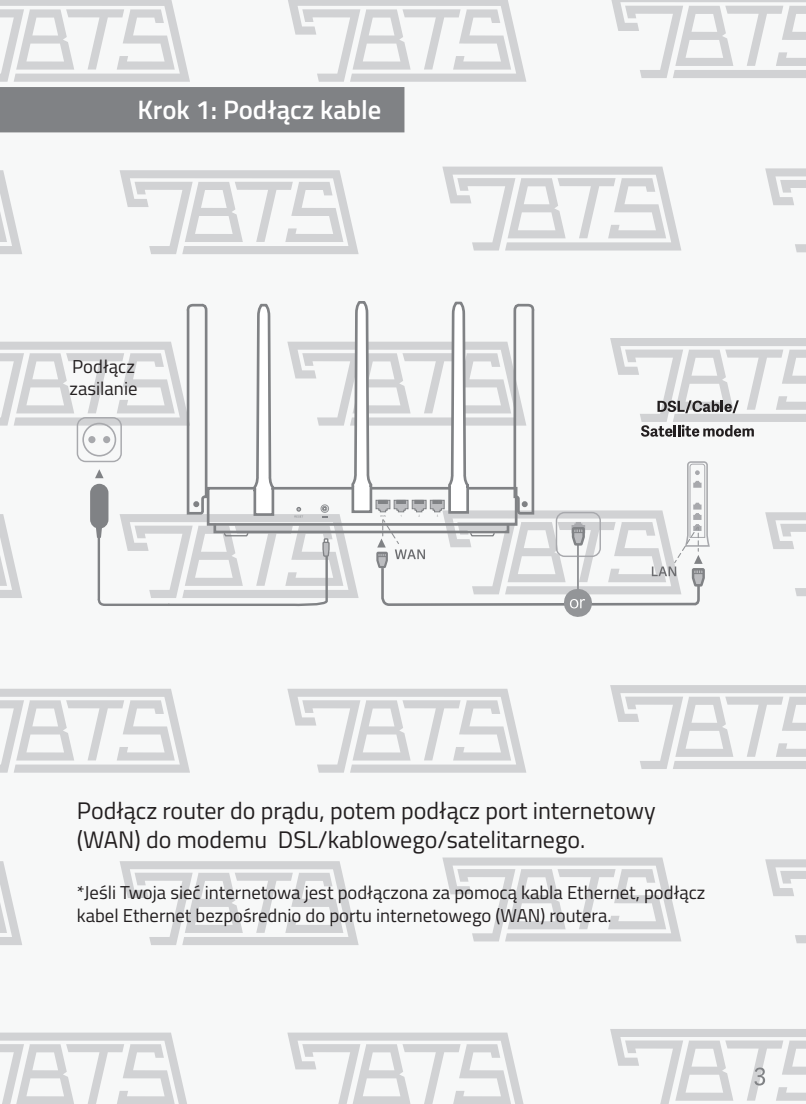

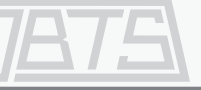

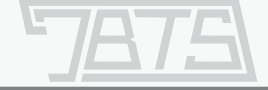

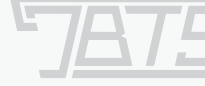

## Krok 2: Skonfiguruj połączenie sieciowe

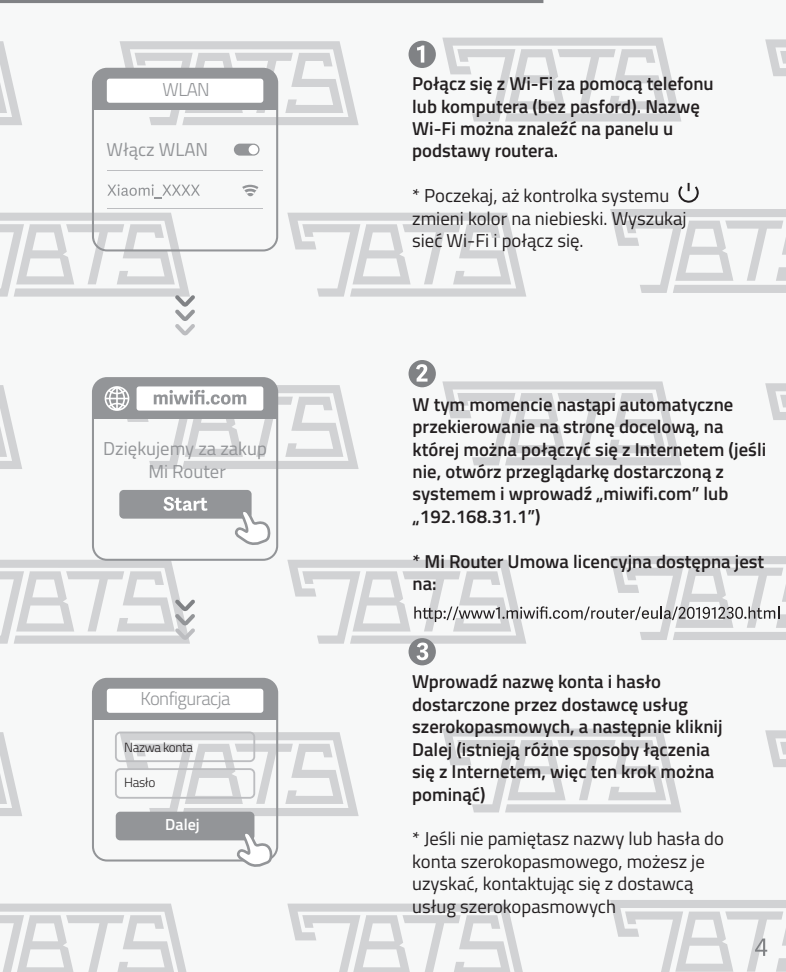

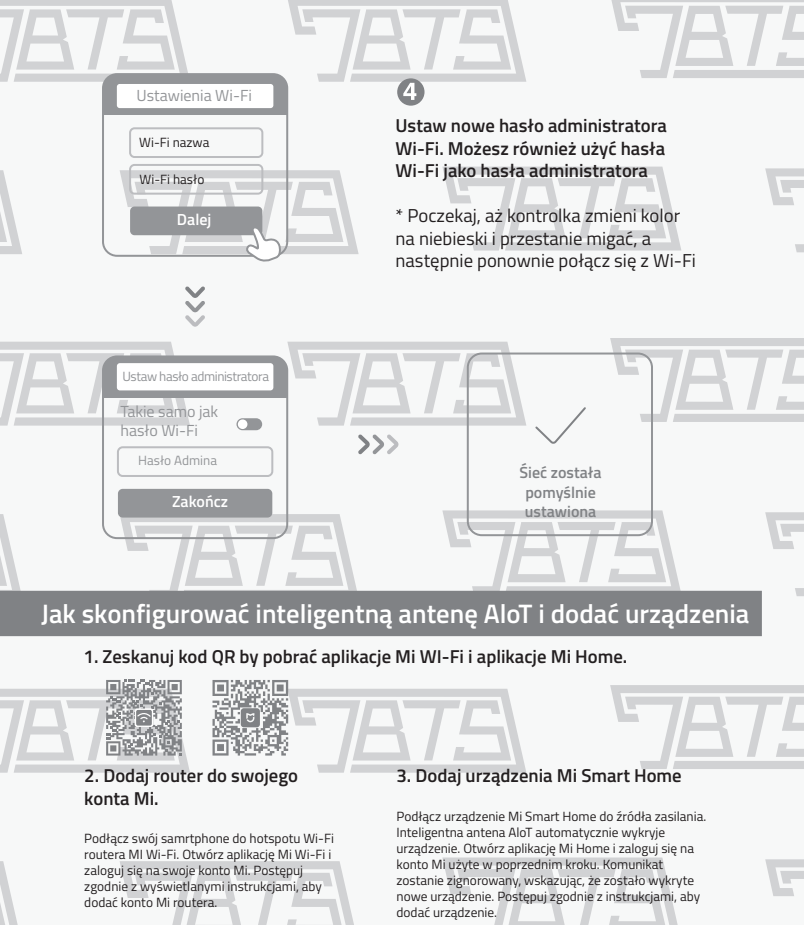

Router AloT wykryf Klimatyzator Mi Air Conditioner

Cześć. XXXI

Proszę dodaj Twój Mi Wi-Fi router

Dodai teraz

\* Obsługuje większość urządzeń Smart Home z obsługą Wi-Fi, które łączą się za pośrednictwem aplikacji Mi Home. Upewnij się, że urządzenie jest zaktualizowane do najnowszej wersji i umieść je w zasięgu routera Mi Wi-Fi.

## Często zadawane pytania

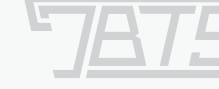

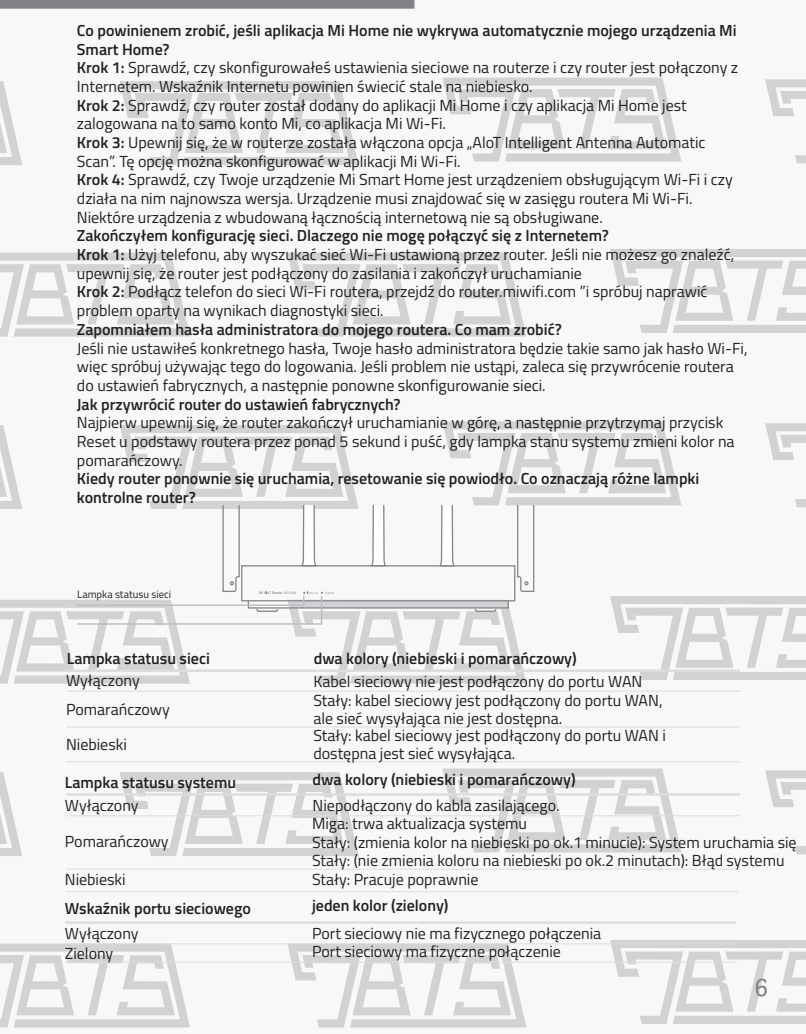

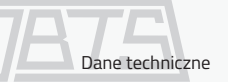

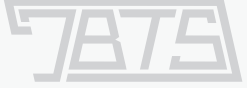

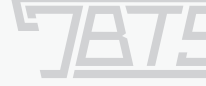

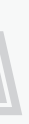

Nazwa: Router Mi Alor AC2350 Model: R2350 Temperatura pracy: 0-40 °C Wejście: 12 V, 1,5 A Częstotliwość pracy: 2400 MHz-2483,5 MHz (<20 dBm), 5150 MHz-5250 MHz (<23 dBm)

Certyfikaty

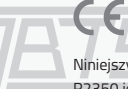

Niniejszym firma Xiaomi Communications Co., Ltd oświadcza, że typ urządzenia radiowego R2350 jest zgodny z dyrektywą 2014/53 / UE. Pełny tekst deklaracji zgodności UE jest dostępny pod następującym adresem internetowym: http://www.mi.com/global/service/support/declaration.html

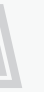

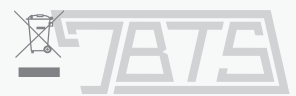

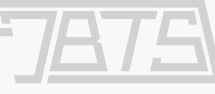

Wszystkie produkty oznaczone tym symbolem to zużyty sprzęt elektryczny i elektroniczny (WEEE zgodnie z dyrektywą 2012/19 / UE), którego nie należy mieszać z niesortowanymi odpadami domowymi. Zamiast tego należy chronić zdrowie ludzi i środowisko, przekazując zużyty sprzęt do wyznaczonego punktu zbiórki w celu recyklingu zużytego sprzętu elektrycznego i elektronicznego, wyznaczonego przez rząd lub władze lokalne. Prawidłowa utylizacja i recykling pomogą zapobiec potencjalnym negatywnym skutkom dla środowiska i zdrowia ludzkiego. Aby uzyskać więcej informacji na temat lokalizacji oraz warunków korzystania z takich punktów zbiórki, należy skontaktować się z instalatorem lub lokalnymi władzami.

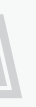

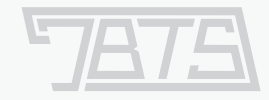

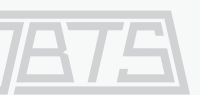

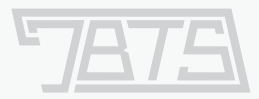

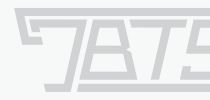

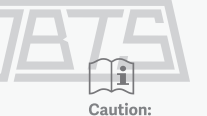

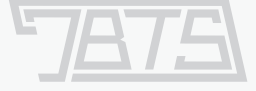

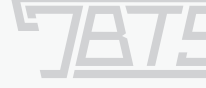

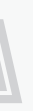

Produkt może być używany we wszystkich krajach Unii Europejskiej (BE / FR / DE / IT / LU / NL / DK / IE / GB / GR / PT / ES / AT / FI / SE / CY / CZ / EE / HU / LV / LT / MT / PL / SK / SI / BG / RO / HR).

Aby zachować zgodność z wymogami CE dotyczącymi narażenia na działanie fal radiowych, urządzenie należy zainstalować i obsługiwać w odległości 20 cm (8 cali) lub większej między produktem a całym ciałem osoby.

Adapter powinien być zainstalowany w pobliżu sprzętu i powinien być łatwo dostępny.

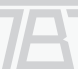

Należy używać wyłącznie zasilaczy wymienionych w instrukcji obsługi / instrukcji użytkownika.

Model zasilacza: RD1201500-C55-1530G Wyprodukowano przez: Shenzhen Ruide Electronic Industrial Co., Ltd. Model zasilacza: EVSF + 24120-1500 Wyprodukowano przez: Shenzhen AMC Technology Co., Ltd.

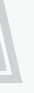

Wyprodukowano przez: Xiaomi Communications Co., Ltd # 019, 9 piętro, budynek 6, 33 Xi'erqi Middle Road, Haidian District, Pekin, Chiny, 100085

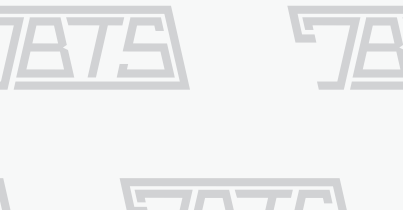

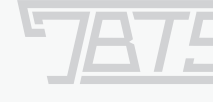

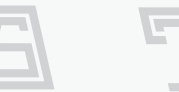

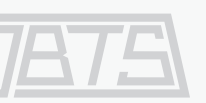

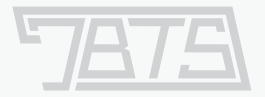

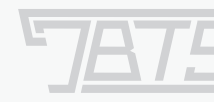